# **Using Mobile Hotspot with Controller**

If you have no internet access or poor internet access, you can use your smartphone as a hotspot (temporary wifi connection) to do either of the following:

- Testing controller
- Programming controller with no WiFi (e.g; new construction)

Depending on your smartphone model, please select a guide to activate your hotspot:

### Apple hotspot [1]

### Android hotspot [2]

Once you activate your hotspot, connect the controller to verify the Wi-Fi on the controller is working properly. You can do this by following the steps <u>here</u> [3]. If using an X2 Controller with a WAND device, follow the steps for<u>SAP connection</u> [4].

**iPhone12 Note:** The Personal Hotspot enables **5GHz** Wi-Fi by default on all iPhone 12 models. In the Settings > Personal Hotspot menu on this device, there is a new **MAXIMIZE COMPATIBILITY** toggle that will enable **2.4GHz** Wi-Fi that is needed for all Hydrawise Controllers.

### **Testing controller**

Using a hotspot is a great way to make sure your controller is working properly and has the latest firmware. The hotspot will allow for a high signal strength making sure the controller downloads the firmware needed to have a stable connection. For information on checking firmware, please visit the section <u>here</u> [5].

#### Hydrawise Controller Firmware

| HC 6: (C05 Serial #)  | 2.05 |
|-----------------------|------|
| HC 12: (C05 Serial #) | 1.89 |
| HC 6: (05 Serial #)   | 4.31 |
| HC 12: (05 Serial #)  | 4.31 |
| PRO-HC                | 4.45 |
| HPC                   | 4.39 |
| HCC                   | 4.54 |
| X2                    | 1.07 |
| WAND                  | 7.04 |

## Programming controller with Hotspot (e.g; new construction)

In some cases, it may not be convenient to program the controller using the offline mode feature (programming using the controller screen). The following steps **must** be taken if programming the controller through the app with a hotspot.

- 1. Create Hotspot with Smartphone: Depending on your smartphone, please use either guide below:
  - Apple hotspot [1]
  - Android hotspot [2]
- 2. Once you activate your hotspot, connect the controller to verify the Wi-Fi on the controller is working properly.
- 3. Make all your programming changes in the Hydrawise App.
- 4. Disable WIFI completely. Settings > Offline Settings > Disable Wifi.
- 5. Remove hotspot and programming will remain in the controller.

(Australian Region Only): The hotspot provided by Telstra 4GX dongle is compatible with Hydrawise controllers in this region. These models are manufactured by Huawei. See the chart below for supported versions.

| Brand Name | Model: |   | Supported/Not Supported |
|------------|--------|---|-------------------------|
|            |        | ~ |                         |

| Telstra 4GX Wi-Fi                      | MF910Z |
|----------------------------------------|--------|
| Telstra 4GX Broadband USB & Wi-Fi Plus | E8372  |
| Telstra Wi-Fi Pro Modem                | MF910  |

Supported Supported Not Supported